# Настройка сервисного подключения для ресурсов

Для ресурсов на базе OC Windows, OC \*nix и СУБД MS SQL Server, MySQL, OracleDB и PostgreSQL, а также Cisco IOS и Inspur BMC можно настроить сервисное подключение, которое позволит выполнять операции:

- Проверка соединения с ресурсом.
- Синхронизация учётных записей.
- Проверка пароля и ключа учётных записей.
- Сброс пароля и ключа учётных записей.
- Синхронизация групп безопасности учётных записей.
- Синхронизация данных о версии ОС или СУБД.

Настройка сервисного подключения может быть осуществлена как при добавлении ресурса, так и после его добавления в Indeed PAM, в данной статье будут рассмотрены примеры настройки сервисного подключения для уже добавленных в систему ресурсов.

# Добавление учётных записей

Сервисные операции выполняются от имени сервисной учётной записи, в роли сервисной может быть назначена как локальная учётная запись ресурса, так и доменная учётная запись. Перед настройкой сервисного подключения необходимо добавить в систему локальную или доменную учётную запись.

- Добавление ресурса.
- Добавление локальных учётных записей.
- Добавление домена.
- Добавление доменных учётных записей.

# Выбор и настройка сервисного подключения

- Откройте профиль ресурса и нажмите 🖍 справа от параметра Сервисное подключение.
- Включите опцию Использовать коннектор для сервисного подключения.

# Настройка сервисного подключения для OC Windows

- Выберите Коннектор Windows.
- Если адрес подключения отличается от DNS имени/IP адреса, укажите его, отметив флажком соответствующий пункт.

| Сервисное подключение                                          | ×      |
|----------------------------------------------------------------|--------|
| Использовать коннектор для сервисного подключения<br>Коннектор |        |
| Windows                                                        | ~      |
| Адрес подключения                                              |        |
| win2019.indeed-id.local                                        |        |
| Использовать другой адрес для подключения                      |        |
|                                                                | Вперед |

- Введите Имя локальной или доменной учётной записи полностью или частично.
- Выберите учётную запись.
- Завершите настройку сервисного подключения.

### Настройка сервисного подключения для ОС \*nix

- Выберите Коннектор SSH.
- Выберите Шаблон сервисного взаимодействия.
- Если адрес подключения отличается от DNS имени/IP адреса, укажите его, отметив флажком соответствующий пункт.
- Введите порт, если отличается от стандартного.

| Сервисное подключение                             |        | × |
|---------------------------------------------------|--------|---|
| Использовать коннектор для сервисного подключения |        | ^ |
| Коннектор                                         |        |   |
| SSH                                               | ~      |   |
| Шаблон                                            |        |   |
| FreeBSD en                                        | ~      |   |
| Адрес подключения                                 |        |   |
| websrv.indeed-id.local                            |        |   |
| 🗌 Использовать другой адрес для подключения       |        |   |
| Порт                                              |        |   |
| 22                                                |        |   |
|                                                   |        | - |
|                                                   | Вперед |   |
|                                                   |        |   |

В поле **Шаблон** находятся шаблоны сервисных операций для ОС \*nix. По умолчанию шаблоны сервисных операций для ОС \*nix отсутствуют в Indeed PAM. Для создания и добавления шаблона необходимо обратиться службу технической поддержки Indeed.

#### Выбор сервисной учётной записи

- Введите Имя локальной учётной записи полностью или частично.
- Выберите учётную запись.
- Завершите настройку сервисного подключения.

# Настройка сервисного подключения для СУБД MS SQL Server

- Выберите Коннектор Microsoft SQL Server.
- Если адрес подключения отличается от DNS имени/IP адреса, укажите его, отметив флажком соответствующий пункт.

| Сервисное подключение                             | ×   |
|---------------------------------------------------|-----|
| Использовать коннектор для сервисного подключения |     |
| Коннектор                                         |     |
| Microsoft SQL Server                              | ~   |
| Адрес подключения                                 |     |
| sqlsrv1.indeed-id.local                           |     |
| ✓ Использовать другой адрес для подключения       |     |
| Впе                                               | ред |

- Введите Имя доменной учётной записи или учётной записи СУБД полностью или частично.
- Выберите учётную запись.
- Завершите настройку сервисного подключения.

Если экземпляр MS SQL Server входит в состав домена Active Directory, то в качестве сервисной можно использовать как **доменные**, так и учётные записи СУБД. Если экземпляр MS SQL Server не входит в состав домена Active Directory, то в качестве сервисной можно использовать только учётные записи СУБД.

### Настройка сервисного подключения для СУБД OracleDB

- Выберите Коннектор Oracle Database.
- Отметьте флажком опцию Использовать другой адрес для подключения и введите строку подключения к СУБД вида host[:port][/service name].

| Сервисное подключение                             | ×    |
|---------------------------------------------------|------|
| Использовать коннектор для сервисного подключения |      |
| Коннектор                                         |      |
| Oracle Database                                   | ~    |
| Адрес подключения                                 |      |
| oraclesrv.indeed-id.local:1520/orcl               |      |
| Использовать другой адрес для подключения         |      |
| Вп                                                | еред |

- Введите Имя учётной записи СУБД полностью или частично.
- Выберите учётную запись.
- Завершите настройку сервисного подключения.

# Настройка сервисного подключения для СУБД PostgreSQL или PostgreSQL Pro

- Выберите **Коннектор PostgreSQL**.
- Если адрес подключения отличается от DNS имени/IP адреса, укажите его, отметив флажком соответствующий пункт.
- Введите порт, если отличается от стандартного.

| Сервисное подключение                             | ×   |
|---------------------------------------------------|-----|
| Использовать коннектор для сервисного подключения |     |
| Коннектор                                         |     |
| PostgreSQL                                        | ~   |
| Адрес подключения                                 |     |
| postgres.indeed-id.local                          |     |
| 🗌 Использовать другой адрес для подключения       |     |
| Порт                                              |     |
| 5432                                              |     |
|                                                   |     |
|                                                   |     |
|                                                   |     |
| Впе                                               | ред |

- Введите Имя учётной записи СУБД полностью или частично.
- Выберите учётную запись.
- Завершите настройку сервисного подключения.

## Настройка сервисного подключения для СУБД MySQL

- Выберите Коннектор MySQL.
- Если адрес подключения отличается от DNS имени/IP адреса, укажите его, отметив флажком соответствующий пункт.
- Введите порт, если отличается от стандартного.

| Сервисное подключение                             | ×     |
|---------------------------------------------------|-------|
| Использовать коннектор для сервисного подключения |       |
| Коннектор                                         |       |
| MySQL                                             | ~     |
| Адрес подключения                                 |       |
| mysql.indeed-id.local                             |       |
| Использовать другой адрес для подключения         |       |
| Порт                                              |       |
| 3306                                              |       |
|                                                   |       |
|                                                   |       |
|                                                   |       |
| Вг                                                | іеред |

- Введите Имя учётной записи СУБД полностью или частично.
- Выберите учётную запись.
- Завершите настройку сервисного подключения.

Для выполнения сервисных операций Indeed PAM использует тип аутентификации **mysql\_native\_password**, остальные типы аутентификации не поддерживаются.

Настройка сервисной учётной записи MySQL

- Откройте профиль сервисной учётной записи MySQL и нажмите справа от параметра Имя.
- Заполните поле Укажите новое значение хоста для учётной записи.

Настройка сервисного подключения для Cisco IOS

- Выберите Коннектор Cisco IOS.
- Если необходимо задать пароль для привилегированного режима, поставьте соответствующую галочку и укажите его.
- Если адрес подключения отличается от DNS имени/IP адреса, укажите его, отметив флажком соответствующий пункт.
- Введите порт, если отличается от стандартного.

| Сервисное подключение                             | ×    |
|---------------------------------------------------|------|
| Использовать коннектор для сервисного подключения |      |
| Коннектор                                         |      |
| Cisco IOS                                         | ~    |
| 🗌 Привилегированный режим имеет пароль            |      |
| Адрес подключения                                 |      |
| ns1.indeed-id.local                               |      |
| 🗹 Использовать другой адрес для подключения       |      |
| Πορτ                                              |      |
| 22                                                |      |
|                                                   |      |
| Вп                                                | еред |

- Введите Имя локальной учётной записи полностью или частично.
- Выберите учётную запись.
- Завершите настройку сервисного подключения.

#### Настройка сервисного подключения для Inspur BMC

- Выберите Коннектор Inspur BMC.
- Если адрес подключения отличается от DNS имени/IP адреса, укажите его, отметив флажком соответствующий пункт.
- Введите порт, если отличается от стандартного.

| Сервисное подключение                               | ×      |
|-----------------------------------------------------|--------|
| ✓ Использовать коннектор для сервисного подключения |        |
| Коннектор                                           |        |
| Inspur BMC                                          | ~      |
| Адрес подключения                                   |        |
| node1.indeed-id.local                               |        |
| ✓ Использовать другой адрес для подключения         |        |
| Порт                                                |        |
| 22                                                  |        |
|                                                     |        |
|                                                     |        |
| _                                                   |        |
|                                                     | Вперед |

- Введите Имя локальной учётной записи полностью или частично.
- Выберите учётную запись.
- Завершите настройку сервисного подключения.